DANSK

# **PRESTIGIO GEOVISION 150/450**

# BRUGERHÅNDBOG

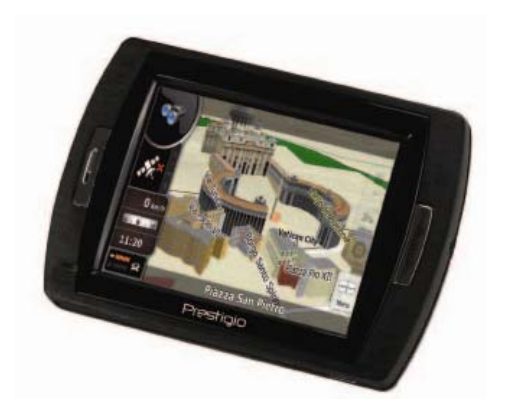

#### Prestigio GeoVision 150 - Knappernes placering

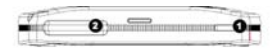

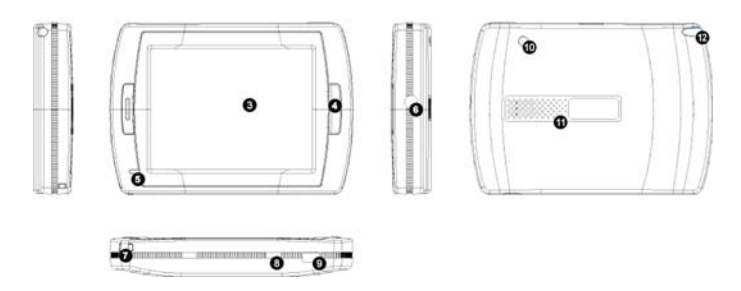

- 1. Tænd/sluk-knap
- 2. SD-kortindstik
- 3. Berøringspanel
- 4. Menuknap
- 5. Kontrollampe (rød under opladning; grøn ved fuld opladning.)
- 6. Hovedtelefonstik
- 7. Hul til strop
- Batteriafbryder (Sættes på Off, når apparatet ikke anvendes i længere tid. Nulstiller, når der slukkes og tændes igen.)
- 9. USB-stik
- 10. Stik til ekstern GPS-antenne
- 11. Højttaler
- 12. Pen/udskæring (pennen skydes ud for betjening)

#### Prestigio GeoVision - Knappernes placering

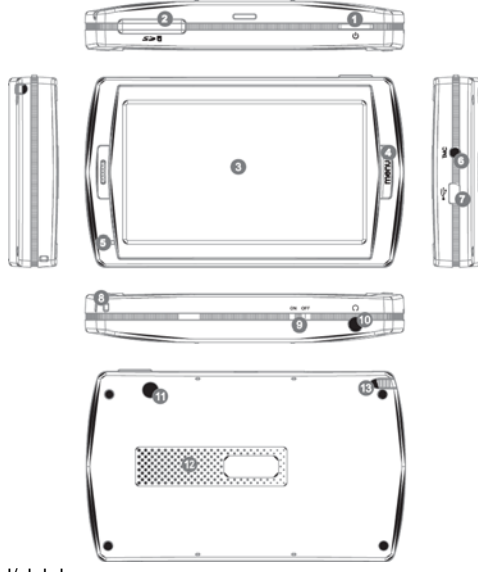

- 1. Tænd/sluk-knap
- 2. SD-kortindstik
- 3. Berøringspanel
- 4. Menuknap
- 5. Kontrollampe\*
- 6. TMC-antennestik
- 7. USB-stik
- 8. Hul til strop
- 9. Batteriafbryder
- 10. Hovedtelefonstik
- 11. Stik til ekstern GPS-antenne
- 12. Højttaler
- 13. Pen/udskæring (Pennen skydes ud for betjening)

VIGTIGT:

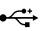

#### Opladning af batteriet

Før De bruger Deres PND for første gang, anbefaler vi, at De oplader apparatets batteri i 5 timer ved hjælp af USB-kablet eller i 2 timer ved hjælp af bilens oplader.

#### Bilens oplader

Når De bruger Deres PND i bilen, anbefaler vi, at De altid bruger bilens oplader til at forsyne apparatet med strøm, især på lange ture.

#### Hovedmenu (Main Menu)

Når hardware-nulstillingskontakten står på ON, skal der trykkes på tænd/sluk-knappen i tre sekunder for at tænde apparatet. Følgende skærmbilleder vil blive vist, hvorefter apparatet er klart til brug. Åbn en funktion ved at berøre et ikon.

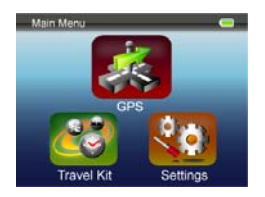

Apparatet har flere multimedieprogrammer. De kan bruge det til navigering, til at se videoklip eller fotos og til at høre musik.

#### Tilslutning til pc

Apparatets kan tilsluttes en pc, så der kan overføres data. Hvis De sætter et SD-/MMC-kort i kortindstikket, kan De bruge apparatet som kortlæser.

- 1.Tænd apparatet.
- Sæt B-enden af det medfølgende USB-kabel i mini-USB-stikket på apparatet, og sæt den anden ende i Deres computer.
- Systemet vil nu prøve at genkende og tilslutte apparatet; skærmen vil se ud som vist på illustrationen nedenfor.

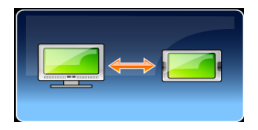

## Rejseudstyr

Indlæs hver funktion, så De kan nyde Deres mediefiler..

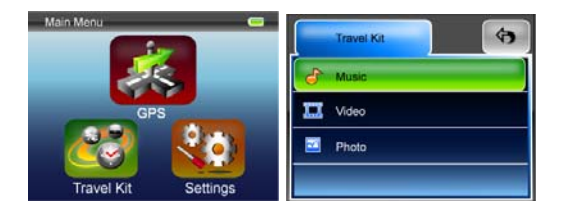

#### Foto

Apparatet understøtter jpg-, bmp-, png- og gif-formater (filer med op til 12 megapixels). Når der vælges "Photo", vises der thumbnails for alle fotofilerne.

Bemærk: De kommer tilbage til hovedmenuen ved at trykke på Menu-knappen.

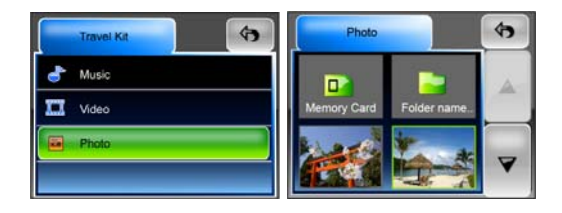

Hvis De kan se et unuerster -ikon på listen, betyder det, at billedet ikke understøttes.

### Indstillinger

Når Settings-ikonet i Main Menu berøres, vises dette skærmbillede.

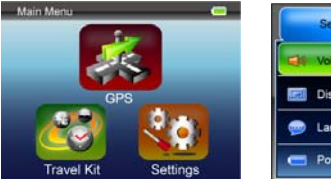

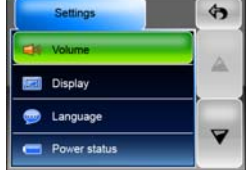

#### Volumen

Ved at trykke på 'Volume' kan De regulere stemmeprompternes lydstyrke. De kan skrue op eller ned ved at klikke på eller eller eller. Hvis De ikke vil høre stemmen, skal De klikke på

#### Display

De kommer til undermenuerne ved at berøre Display. Der er 3 regulerbare funktioner: Brightness (Lysstyrke), Backlight Timeout (tidsudkobling af baggrundsbelysning) og Screen Calibration (Skærmkalibrering).

Vælg **Backlight Timeout** for indstilling af den tid, apparatet skal være ubenyttet, før baggrundsbelysningen slukkes for at spare på batteriet. Funktionen kan slås fra ved at vælge "**Never**"(Aldrig).

Vælg **Screen Calibration** for kalibrering af apparatets reaktion på berøring. De får kun brug for denne funktion, hvis apparatet begynder at reagere

inkonsekvent på berøringer. Funktionen startes ved at berøre skappen. Følg vejledningen, og kalibrer ved at berøre midten af krydset. Når alle trin er gennemført, ser De den anden figur; den nye kalibrering gemmes og anvendes, når De berører skærmen.

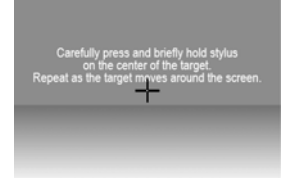

#### Sprog

Vælg det ønskede sprog ved at berøre det på listen.

#### Batteristatus

Når De går ind i dette felt, får De vist batteristatus.

#### Gendan

Dette felt anvendes til at gendanne standardindstillingerne. Funktionen åbnes ved at berøre "Restore" (Gendan), og man annullerer eller går ud af

funktionen ved at berøre 💌

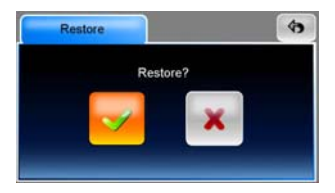

#### Systeminfo

Berør **System Info**, hvis De ønsker information om apparatet og det isatte hukommelseskort. Der er to punkter: Device (Apparat) og Storage (Lager).

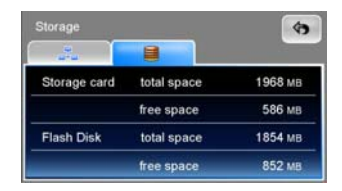

#### Bemærk:

Denne håndbog indeholder kun hovedretningslinjerne for betjening af Deres Prestigio GeoVision GPS. Detaljerede oplysninger on navigationsmulighederne kan findes på den medfølgende cd.